## **ONLINE BIOLOGY TEXTBOOK!!**

You will receive textbook assignments several times throughout the year. **<u>If you have Internet</u>** <u>access</u>, simply follow the directions below to access an online version of the biology textbook. You can also access this textbook from any student computer at Hellgate (e.g. library, E-Lab).

<u>If you do not have Internet access</u>, may be able to sign-out a book for the year (these are limited). If not, simply obtain a <u>photocopy</u> of the required section from your teacher before you leave school. <u>Please use the online version</u> as much as possible to save paper and reduce the high cost of printing.

- 1. Go to website <u>www.pearsonsuccessnet.com</u>
- 2. Click on "Login"
- 3. Username: hellgate2014
- (no spaces or capital letters) (no spaces or capital letters)
- 4. Password: password2014 (no spaces or cap Click on the link "PH2010 Online Student Edition"
  - You can change the magnification by changing the number in the box or using +/-
  - You can <u>access page numbers directly</u> by typing the number in the box in the upper lefthand corner of the page and hitting "enter."
  - You can view two pages at one time by selecting "Two Page View," right next to the box you enter page numbers (upper left).
  - You can access the <u>glossary</u> at the end of the table of contents or by selecting "A-Z" on the menu bar at the top.
  - Notice all the other resources available on this page (e.g., almanac, atlas, encyclopedia)!

## PROBLEMS?

The *most* common problem, depending on your computer, is either a "script error" or an enabled "pop-up blocker." If you can get as far as clicking on the book icon but get a pop-up dialog-box informing you there has been a script error or that pop-ups are blocked, then try the following:

- A. If you're using **<u>EXPLORER</u>** as your web browser (nearly all PC's)
  - 1. <u>Close</u> the pop-up dialog box.
  - Simply click on the "Compatibility View icon" located next to the web-address bar at top of the web page. <u>The icon looks like a sheet of paper ripped in half</u>. (Go to "Help" on the Explorer bar, click "Search," and type "compatibility view" to see a description of what this means and how it works.) <u>Note</u>: If you click on the compatibility-view icon a second time, you won't be able to open the book!
  - 3. Now <u>retry</u> clicking the textbook icon on the Pearson site.
- B. If you're using **SAFARI** as your web browser (nearly all Mac's),
  - <u>Either</u> install and use **Google Chrome** as your browser software <u>or</u> ...
  - Disable the "pop-up blocker" on Safari. (This is most likely the problem.)

To disable a "pop-up blocker" on a Mac:

- 1. <u>Open Safari</u> web browser and click on the "Safari" menu in the upper left corner of the browser window.
- 2. <u>Choose "Preferences</u>" in the pull-down menu.
- 3. Click on the "<u>Security</u>" tab.
- 4. <u>Uncheck the "Block pop-up windows" box</u> and close the window.
- 5. Now <u>retry</u> clicking the textbook icon on the Pearson site.